# Regional Business Partner Website Guide for <u>Service Providers</u>

July 2020

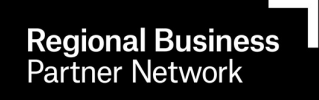

# **CONTENTS**

# SECTION 1 – INTRODUCTION – Page 3

About the Regional Business Partner Website Who Will Use the Regional Business Partner Website About a Registered Service About the RBP Voucher Funding Schemes Business Eligibility

# SECTION 2 – REGISTRATION – Page 4

How To Become a Registered Service Provider Create a Service Provider company profile Register your company and create initial services

# SECTION 3 – COMPLETE PROVIDER SETUP – Page 9

Create Users Check Provider Details and load your company logo How Services and the Marketplace works Create additional Services Edit Services

# SECTION 4 – EVENTS – Page 14

Creating Events Edit/Cancel Events

# SECTION 5 – BOOKINGS – Page 18

Confirming/Cancelling Bookings

# SECTION 6 – CLAIMING A VOUCHER – Page 19

Entering Claims Invoicing NZTE

# SECTION 7 – FEEDBACK & REPORTS – Page 21

# SECTION 1 – INTRODUCTION

Using this website you will be able to create your own unique company profile, and list the services you want to register with the RBP Voucher Funding schemes administered by Regional Business Partner Network (RBP) Growth Advisors.

The services will be visible in the website Marketplace which businesses can search when seeking out suitable services. Details about registering are provided in Section 2 of this guide.

# About the Regional Business Partner Website

The Regional Business Partner website has been developed by New Zealand Trade and Enterprise (NZTE) and Callaghan Innovation with different user groups in mind.

# Who Will Use the Regional Business Partner Website:

The groups that will use the website are:

| Businesses                 | Growth Advisors        | Service Providers      | Fund Providers (NZTE)        |  |
|----------------------------|------------------------|------------------------|------------------------------|--|
| Business Owners will:      | Will use this site to: | Will use this site to: | Will use this site to:       |  |
| Register their interest in | Manage Customer        | Register services.     | <b>Register Providers to</b> |  |
| accessing support to       | Information            | Set up events for      | deliver services under       |  |
| grow their business.       | Allocate voucher       | businesses to book on. | the voucher funding          |  |
| Use the Marketplace to     | funding to businesses. | Confirm bookings from  | schemes.                     |  |
| find potential training    |                        | Businesses             | Manage the voucher.          |  |
| providers                  |                        | Claim voucher Funding  | funds across the             |  |
| Book training services     |                        | once services are      | country                      |  |
| using their vouchers       |                        | delivered.             |                              |  |
|                            |                        |                        |                              |  |

# **Registered Services**

Registered Services are the services that NZTE agrees to register for the Voucher Funding schemes available.

# **RBP Voucher Funding Schemes:**

The RBP network may at times administer more than one funding scheme on the RBP website. Current Funding Schemes are:

# 1. Management Capability Development Voucher Fund

The Management Capability Development Voucher Fund provides financial subsidy of up to 50% towards the cost of management capability building for eligible businesses. The maximum amount a business may receive in one year is \$5,000 excluding GST. The categories services can be registered under are Business Planning, Business Systems, Business Sustainability, Capital Raising, Export, Finance, Governance, Lean Manufacturing/ Business Operations, Managing Resources, and Marketing.

# 2. COVID-19 Business Advisory Funding

The Covid-19 Business Advisory Funding provides financial subsidy of up to 100% towards expert advice to support businesses impacted by the COVID-19 outbreak. The maximum amount a business may receive is \$5000. Categories services can be registered in are COVID-19 Support (compulsory category), Digital Enablement (if relevant to your service)

# **Business Eligibility**

Management Capability Development Fund Business Eligibility click <u>here</u> COVID-19 Business Advisory Support Fund business eligibility click <u>here</u>

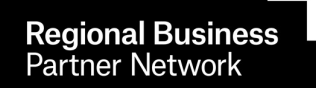

## **SECTION 2 - REGISTRATION**

How to become registered as a Service Provider

- Part 1: create a profile for your business on the Regional Business Partner (RBP) website
- <u>Part 2</u>: Complete the Registration / Expression of Interest (EOI) process,
  - Down load required EOI Form and save it to your desktop.
    - Open the saved Form and fill it out.
    - $\circ$   $\;$  Log back in to the RBPN website and upload the completed registration document.
    - Create a service by entering the details of the service/s you offer directly into the RBP Website, you may create one or more services.
    - Click Submit.
- <u>Part 3:</u> NZTE will review your submission and either accept, or decline, your submission. If the submission is declined NZTE will advise why.

## Part 1: Regional Business Partner Registration

1. To register on the Regional Business Partner website, go to <u>www.regionalbusinesspartners.co.nz</u> and scroll down to the 'Provide support to New Zealand Businesses' section and click Register here

| Provide support to I | New Zealand businesses                                                                                                    |
|----------------------|----------------------------------------------------------------------------------------------------|
|                      | Register now if your company provides the key capabilities listed in the links below, and you'd like to be considered to provide services to New Zealand businesses. |
|                      | Helpful resources:<br>Service provider eligibility                                                                                                    |
|                      | Eligible service subjects                                                                                                    |
|                      | RBP Programme handbook for service providers                                                                                                    |
|                      | RBP website User Guide for service providers                                                                                                    |
|                      | Communication Guidelines for services providers                                                                                                    |

- 2. Enter your Details to create a profile for your organisation
- 3. Enter your user details to create your personal login information, please remember you User Name and Password as you will need these to log in in future.
- 4. Confirm your email address. Once you have registered an automated confirmation email will be sent to your email address to ensure we have a valid email address.
  - Check your email account and click on the link to confirm your email address. If you do not receive an email first check your spam/junk folder; if it is not there contact the Helpdesk on 0800 287 467.

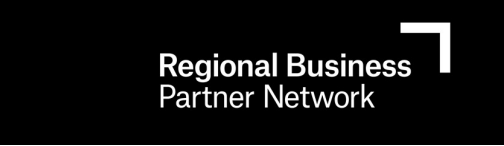

 Once your email address is confirmed, you can log in to the Regional Business Partner Website by clicking on the Login button on the RBP website, or using the original URL (www.regionalbusinesspartners.co.nz) and clicking Login.

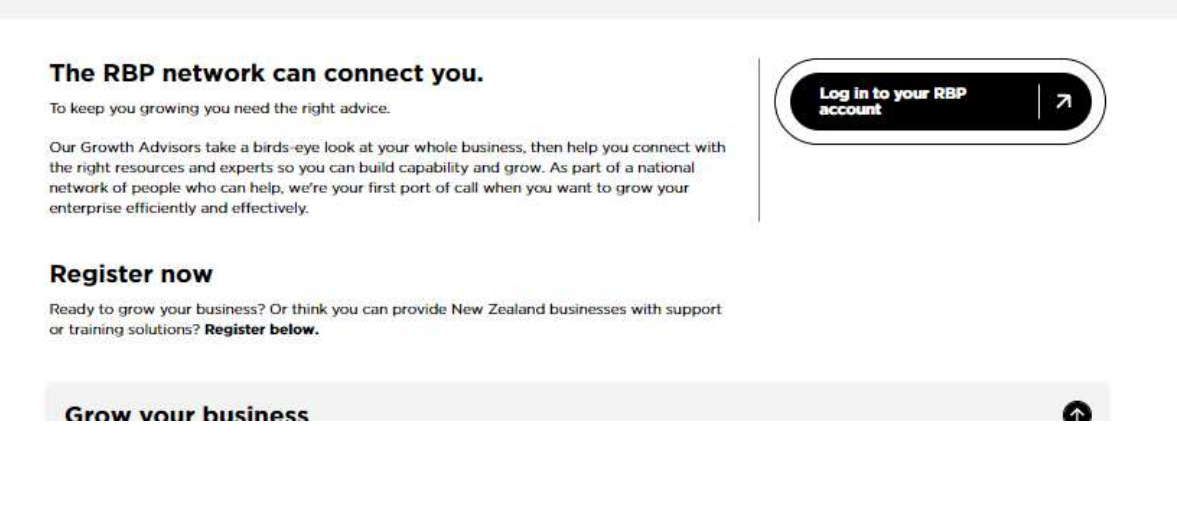

Once logged in, your home page will look like this:

| <b>Regional Business</b><br>Partner Network | HOW IT WORKS                                                                     | SUCCESS STORIES                       | REGISTER                 | RESOURCES                        | CONTACT             |
|---------------------------------------------|----------------------------------------------------------------------------------|---------------------------------------|--------------------------|----------------------------------|---------------------|
| Welcome, Jacinda!<br><sub>Home</sub>        |                                                                                  |                                       |                          | My Details   Cli                 | ick here to log out |
| HOME<br>E0I GUIDE - CLICK FOR               | Thank you for creating a profile<br>To participate in the Business Deve<br>once. | elopment programme, we require you to | complete an online Expre | ssion of Interest (EOI). This is | done only           |
| HELP<br>SERVICES<br>PROVIDER DETAILS        | Status: EOI Required                                                             |                                       |                          |                                  |                     |
| USERS                                       | BEGIN YOUR EOI                                                                   |                                       |                          |                                  |                     |

Click here to view the Programme Terms and Conditions

MARKETPLACE

# Part 2: Service Provider Expression of Interest process

Now that you are registered on the Regional Business Partner Website you will need to submit an Expression of Interest (EOI) to NZTE along with 1 or more services you wish to register. Note, once your registration is accepted you can submit more services for registration at any time. To do this click on the "BEGIN YOUR EOI" button

Your screen will show the 5 step EOI Process displayed below:

**Step 1:** Download and save the "Regional Business Partner Network Expression of Interest template" to your desktop. Then complete the required fields, sign the declaration and save.

| HOME<br>UPDATE YOUR EOI       | Update Your EOI<br>Updating your EOI takes 5 easy steps                                                                      |                                                                             |  |
|-------------------------------|----------------------------------------------------------------------------------------------------|-----------------------------------------------------------------------------|--|
| EOI GUIDE - CLICK FOR<br>HELP | STEP 1: Download a current Expression of Interest (EOI)<br>Regional Business Partner Network Expression of Interest template |                                                                             |  |
|                               | STEP 2: Complete and upload your                                                                                             | EOI                                                                         |  |
|                               | EOI Document 🥹                                                                                                    | Choose file No file chosen                                                  |  |
|                               | You can save now should you wish                                                                                             | SAVE                                                                        |  |
|                               | STEP 3: Create your first service                                                                                            | CREATE                                                                      |  |
|                               | STEP 4: Confirm your acceptance of                                                                                           | of the Terms and Conditions                                                 |  |
|                               | Accept T&C's *                                                                                                    |                                                                             |  |
|                               | STEP 5: Submit your EOI                                                                                                    |                                                                             |  |
|                               |                                                                                                    | The EOI cannot be submitted as you have not submitted one or more services. |  |

Step 2: Click "Choose File" to search for the document saved above and select it to upload, then click "Save"

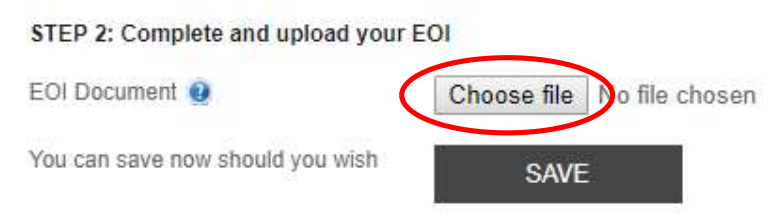

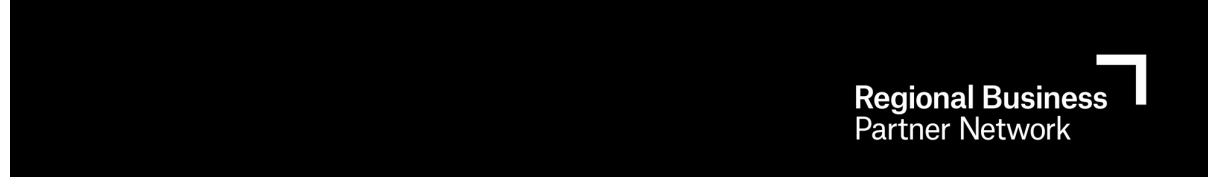

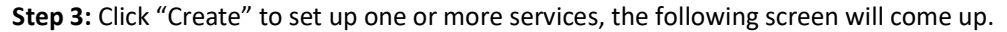

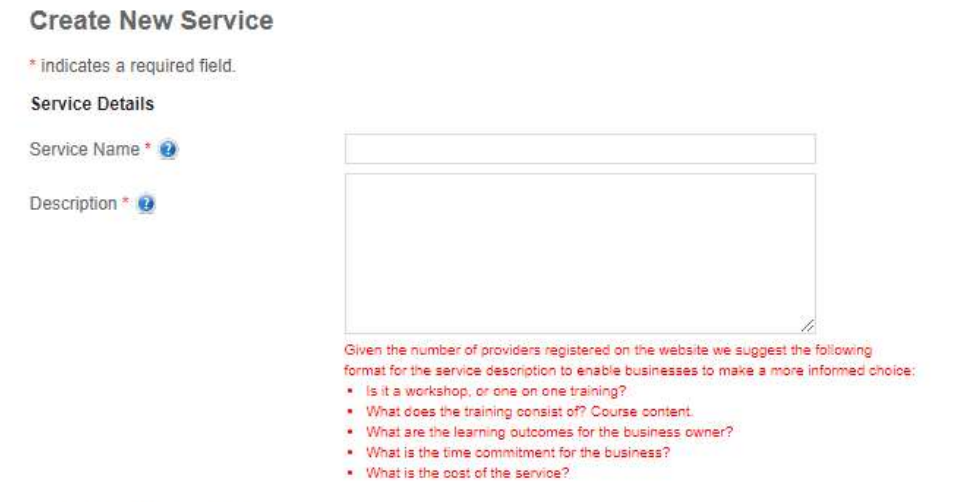

Category Registrations 🧕

| Service Category               | Fund Provider | Request Registration | Comments | History |
|--------------------------------|---------------|----------------------|----------|---------|
| Business Planning              | NZTE          | Request Registration |          |         |
| Business Sustainability        | NZTE          | Request Registration |          |         |
| Business Systems               | NZTE          | Request Registration |          |         |
| Capital Raising                | NZTE          | Request Registration |          |         |
| Export                         | NZTE          | Request Registration |          |         |
| Finance                        | NZTE          | Request Registration |          |         |
| Governance                     | NZTE          | Request Registration |          |         |
| Lean<br>Manufacturing/Rusiness | NZTE          | Desured Desistration |          |         |

Enter the following information:

**Service Name:** The service will appear in the marketplace under this name/title. *The name and description will be checked and registered by NZTE.* 

**Description**: The description appears in the marketplace and describes the service offered. Your description MUST cover the following points as a minimum;

- Style of Delivery, is it a workshop, or one-to-one training?
- What does the service consist of?
- What are the outcomes for the business owner?
- What is the time commitment for the business owner?
- What is the cost of the service? Note only costs directly associated with delivery to the business owner are eligible for voucher funding.

This is checked and registered by NZTE.

**Category Registrations:** A service can cover one or more categories, tick the categories applicable to the service. This is checked and registered by NZTE.

**Management Capability Categories:** Business Planning, Business Systems, Business Sustainability, Capital Raising, Export, Finance, Governance, Lean Manufacturing/ Business Operations, Managing Resources, and Marketing.

**COVID-19 Business Advisory Funding:** COVID-19 Support (compulsory), Digital Enablement (if relevant)

**Service Regions:** Regions where the service is available. You can modify regions at any time without going through the registration process.

Then click "Save"

**Step 4:** read the Programme Terms and Conditions and check the tick box.

Step 5: Submit your registration

## Part 3: NZTE Review

NZTE will review your registration / EOI document and review your service. This will be reviewed and responded to within 5 - 10 working days.

If your service is rejected you will receive and email, please click the link in the email to read the reason it was rejected.

# **SECTION 3 – COMPLETE PROVIDER SETUP**

With your registration either complete or underway here are some additional setup actions you can take to complete your company profile setup.

# **Updating details:**

Click "My Details" to update your personal details and change your password Click "Provider Details" to update your organisation details.

| Welcome, Jacinda! | My Details Click here to log out |
|-------------------|----------------------------------|
| Home              |                                  |
|                   |                                  |

|                               | EOI Pending Registration   |                               |                                                                       |
|-------------------------------|----------------------------|-------------------------------|-----------------------------------------------------------------------|
| HOME                          | THE CO. DESCRIPTION        | Requested                     | Document                                                              |
| Eoi Guide - Click For<br>Help | VIEW                       | Tuesday, 21 November 2017     | 2300_RBP Registration form_20171121161213.pdf [166,053 bytes]         |
| SERVICES                      |                            |                               |                                                                       |
| PROVIDER DETAILS              |                            |                               |                                                                       |
| USERS                         | Services Pending Registrat | tion                          |                                                                       |
|                               | Service Name               | Registered Service Categories | Status                                                                |
| MARKETPLACE                   | VIEW Service example       | Business Planning             | Description awaiting registration, 1 categories awaiting registration |

## Setting up new Users:

Step 1: To create new users click "Users" then "Create new Users"

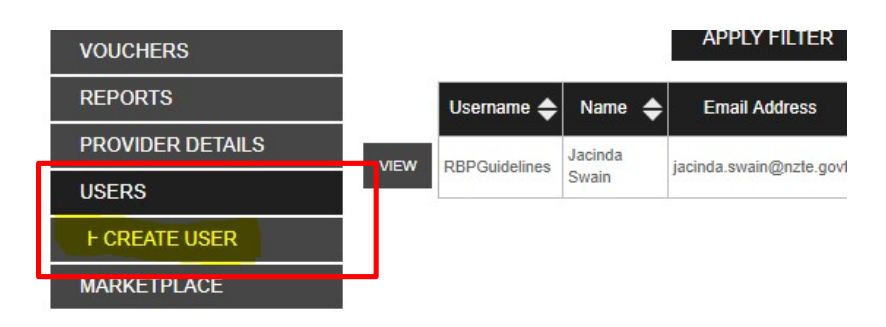

## Step 2: Fill out the details for the new user then click Create

| Create New Provider Us        | ser |        |        |  |
|-------------------------------|-----|--------|--------|--|
| * indicates a required field. |     |        |        |  |
| User Details                  |     |        |        |  |
| Title                         |     | ¥      |        |  |
| First Name *                  |     |        |        |  |
| Last Name *                   |     |        |        |  |
| Email Address *               |     |        |        |  |
| Phone Number                  |     |        |        |  |
| Administrator                 |     |        |        |  |
|                               |     | CREATE | CANCEL |  |
|                               |     |        |        |  |

# Step 3: Send Registration code to the new user. The following screen will come up once you click create, please follow the instructions to send the code to the new user.

#### User Successfully Created

A user account for RBP Guidelines has been partially registered. This user's registration code is:

#### UUtNTCCct-ZzyTEHAZ9u

RBP Guidelines can complete his/her registration by visiting this website (http://app.regionalbusinesspartners.co.nz/) and registering with the above registration code. He/she can also register by simply visiting the following URL:

http://app.regionalbusinesspartners.co.nz/Account/RegisterWithCode?code=UUtNTCCct-ZzyTEHAZ9u

You will need to send the registration code to RBP Guidelines (RBP.Guidelines@Example.nz). Below is a sample email message you can send to RBP Guidelines containing all the information he/she needs. You can use this message as-is, alter it, or send a completely new email message. The important part is that the user gets the registration code and instructions on how to use it.

#### Dear RBP Guidelines.

A new login has been created for you on the Regional Business Partners website.

Before you can log into the site, you will need to select a username and password. To do this, please visit the following URL:

http://app.regionalbusinesspartners.co.nz/Account/RegisterWithCode?code=UUtNTCCct-ZzyTEHAZ9u

If you have any problems please contact the Regional Business Partners website helpdesk on 0800 287 467 or contact your local Regional Business Partner.

http://www.nzte.govt.nz/en/how-nzte-can-help/programmes-and-services/regional-business-partners

You can send this message by completing the following steps:

- 1. Right click on the message text above and select Copy.
- 2. Create a new email message addressed to RBP.Guidelines@Example.nz. This can be done by clicking on the link, or opening your email client (e.g. Outlook or Hotmail) and entering 'RBP.Guidelines@Example.nz' in the subject line.
- 3. In your email message, right click in the message body and select Paste.
- 4. Enter a subject line, edit the message if you wish, and send it.

# Adding your logo to your Provider Details

HOME

Step1: Click "Provider Details" then click "Logo"

Home > Provider Details

|                  | Provider                     |          |
|------------------|------------------------------|----------|
| SERVICES         | Provider Trading Name        | RBP G    |
| PROVIDER DETAILS | Legal Business Name          | RBP G    |
| F EDIT           | GST Number                   | 456789   |
| F LOGO           | Company Office Registration  | 456789   |
| USERS            | Primary Business Location    | Welling  |
| MARKETPLACE      | Contact Person Name          | Jacinda  |
|                  | Contact Person Email Address | jacinda  |
|                  | Primarv Physical Location    | test Pro |

# **RBP** Guidelines example

Step 2: Click "Edit Logo"

Step 3: Upload your logo file from your desk top

Then click the EDIT logo link, and upload a logo from your computer. NOTE: The logo must be a max of 200 pixels x 200 pixels. This is due to the large number of logos, and information, loaded into the application – large logos would slow the activity speed of the website.

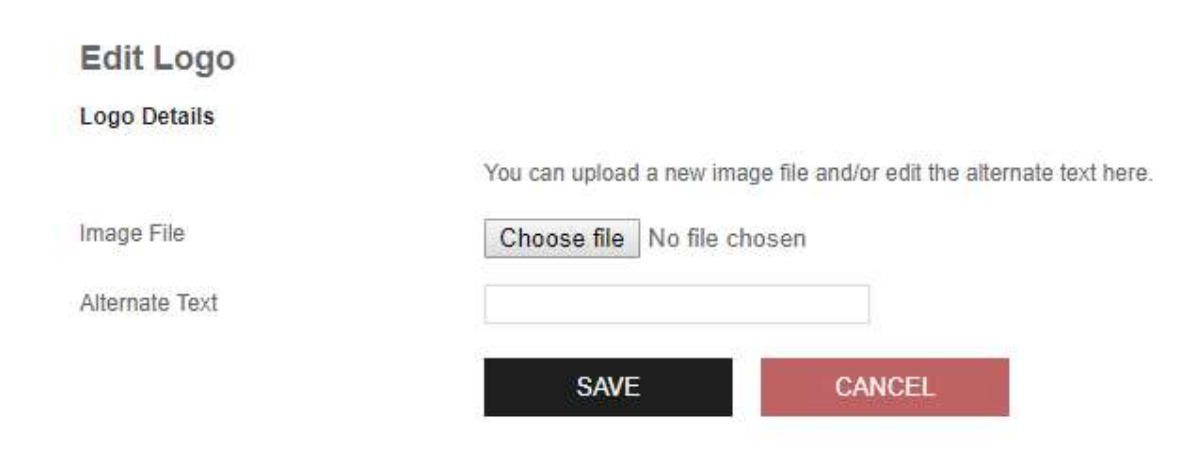

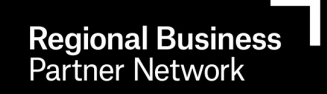

# Services and the Marketplace

Once one or more of your services have been registered they will appear in the Marketplace for all to see. Businesses find your services using a range of search options. See screen shot of search and results shown below

|      | Search Marketplace                                                                                                    |                 |              |  |  |  |
|------|----------------------------------------------------------------------------------------------------|-----------------|--------------|--|--|--|
| HOME | Service/Training Provider                                                                                                    | Event Reference |              |  |  |  |
|      | RBP Guidelines example                                                                                                    |                 | 9            |  |  |  |
|      | This search is based on actual provider names and selecting one will restrict the<br>new blocks to that provider. For open researches use the free text box below.                     |                 |              |  |  |  |
|      | Service Categories                                                                                                    | Regions         | 7            |  |  |  |
| L    | (any category)                                                                                                    | (any region)    |              |  |  |  |
|      | search for keywords, service names, locations, instructors                                                                                                    |                 |              |  |  |  |
|      | Surround phrases or words with double quotes " " to search for exact matches. Words of 3 characters or less will be removed<br>from your search unless contained within double quotes. |                 |              |  |  |  |
|      | Sort Order Relevance Sort                                                                                                    |                 |              |  |  |  |
|      | RBP GUIDELINES EXAMPLE                                                                                                    |                 |              |  |  |  |
|      | 1 service matching your search from this provider (view all matches)                                                                                                    |                 |              |  |  |  |
|      | SERVICE EXAMPLE                                                                                                    |                 | No feedback. |  |  |  |
|      | example service to create screen shots for the querelines                                                                                                    |                 |              |  |  |  |

# Create a new service or edit existing services

- To create a new service click on "Services" then "Create a New Service"
- To edit and existing service click "Services" then Click the "View" button next to the Service you want to edit.

Home > Services

| ▶ HOME                     | Service Name         |                                |                        |
|----------------------------|----------------------|--------------------------------|------------------------|
| SERVICES                   |                      | Pending 🗹 Active 🗹 Cancelled 🗌 |                        |
| F CREATE A NEW SERVICE     |                      | APPLY FILTER                   |                        |
| F BULK UPLOAD OF<br>Events | Name                 | Registrations                  | Total Vouchers Claimed |
| BOOKINGS                   | VIEW Service example | 1 categories registered        | 0.00                   |
| VOUCHERS                   |                      |                                |                        |
| REPORTS                    |                      |                                |                        |
| PROVIDER DETAILS           |                      |                                |                        |
| USERS                      | 8                    |                                |                        |
| MARKETPLACE                |                      |                                |                        |

NOTE:

- You can not edit a Service Name once the service has been registered.
- Changing the description of the service will hide the service from the Marketplace until NZTE has checked and re-resgitered the service.
- Whilst the service is being reviewed, it will show as a "service Pending Registration" on your HOME page. Once NZTE has confirmed the registration, it will disappear from here and be visible in the Marketplace again.
  - If the service is rejected it will still show in your services and you can review the reasons for rejection and make corrections if needed.

| Welcome, Jacinda!             |                            |                               | My Details   Click here to log out                                    |
|-------------------------------|----------------------------|-------------------------------|-----------------------------------------------------------------------|
| Home                          |                            |                               |                                                                       |
| 2                             | EOI Pending Registration   |                               |                                                                       |
| HOME                          | THE STOCE ADDRESS STOCKED  | Requested                     | Document                                                              |
| EOI GUIDE - CLICK FOR<br>HELP | VIEW                       | Tuesday, 21 November 2017     | 2300_RBP Registration form_20171121161213.pdf [166,053 bytes]         |
| SERVICES                      |                            |                               |                                                                       |
| PROVIDER DETAILS              |                            |                               |                                                                       |
| USERS                         | services Pending Registrat | 1011                          |                                                                       |
|                               | Service Name               | Registe ed Service Categories | Status                                                                |
| MAINETTEACE                   | VIEW Service example       | Business Planning             | Description awaiting registration, 1 categories awaiting registration |

## **SECTION 4 - EVENTS**

## **Creating Events**

You must create and Event before a business can book on your service with the voucher. While the service description tells the business owner what your training covers the Event provides all the information on dates and location of training.

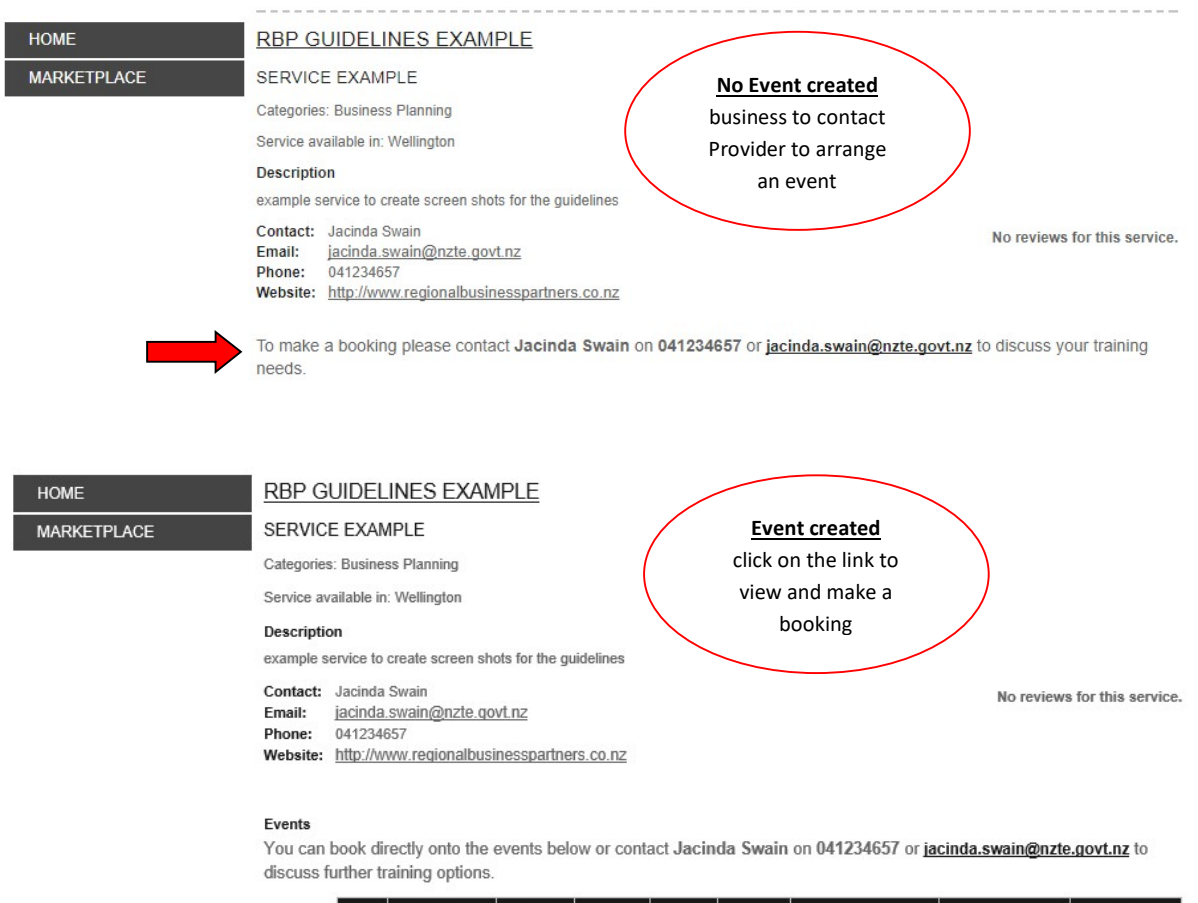

|                 | Туре   | Price (excl.<br>GST) | Per<br>Person | Reference | Location   | Instructor   | Starts                     | Ends                     | Additional<br>Details |
|-----------------|--------|----------------------|---------------|-----------|------------|--------------|----------------------------|--------------------------|-----------------------|
| MAKE<br>BOOKING | Course | \$500.00             |               | EG1234    | Wellington | RBP<br>Guide | Thursday, 22 March<br>2018 | Friday, 30 March<br>2018 | Details               |

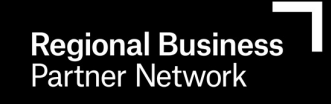

# **Create an Event**

To Create an Event

1. click "Services" then click the "VIEW" view button next to the relevant service that you wish to create the event for and

| HOME                                     | Service Nar            | ne              |                                          |                                 |       |
|------------------------------------------|------------------------|-----------------|------------------------------------------|---------------------------------|-------|
| SERVICES                                 |                        |                 | Pendin                                   | g 🗹 Active 🗹 Cancelled 🗌        | )     |
| F CREATE A NEW SERVIO                    | CE                     |                 | AP                                       | PLY FILTER                      |       |
| F BULK UPLOAD OF<br>EVENTS               |                        | Name            | \$                                       | Registrations                   | Total |
| BOOKINGS                                 | VIEW                   | Service example | 1                                        | categories registered           | 0.00  |
| 2. Then click the CRE                    | ATE EVENT              | link.           |                                          |                                 |       |
| Se                                       | rvice                  |                 | •                                        |                                 |       |
| Se Se Se Se Se Se Se Se Se Se Se Se Se S | rvice Name             | Service e       | xample                                   |                                 |       |
| Re                                       | gistration Status      | 1 categor       | ies registered 🧕                         |                                 |       |
| VIEW FEEDBACK                            | gible For Subsidy      | \$              |                                          |                                 |       |
| CREATE EVENT                             | corintian              | ovampla         | convice to create c                      | oroon chois for the quidelines  |       |
| F HELP                                   | scription              | example :       | Service to create a                      | screen shors for the guidelines |       |
| CANCEL SERVICE                           | scription Registration | 1               |                                          |                                 |       |
|                                          | Status                 | Comments        |                                          | History                         |       |
| Re                                       | gistered               |                 | 21/11/2017 Service<br>22/11/2017 Registr | e created<br>ration Granted     |       |

3. Enter your event details and save

|      | Create New Event              |                            |
|------|-------------------------------|----------------------------|
| HELP | * indicates a required field. |                            |
|      | Event Details                 |                            |
|      | Type 🧕                        | Course •                   |
|      | From *                        |                            |
|      | To *                          |                            |
|      | Location * 🧕                  |                            |
|      | Instructor *                  |                            |
|      | Event Reference * 🧕           |                            |
|      | Contact Email * 🧕             | jacinda.swain@nzte.govt.nz |
|      | Price (excl. GST) * 🧕         | \$                         |
|      | Pricing is per Person 🧕       |                            |
|      | Private Event 🥹               |                            |
|      | Number of Sessions * 🥹        |                            |
|      | Additional Details 🧕          |                            |
|      |                               |                            |
|      |                               |                            |
|      |                               |                            |
|      |                               | SAVE CANCEL                |

## Notes on entering Event Details:

**"From" Date:** this must be a date in the future as businesses will not be able to book on courses retrospectively.

"Event Reference": Ensure you give this piece of information to any customers intending to book on your event. This filed is important as businesses can use it to find your event easily on the market place. "Price": Always enter the Full cost of the event.

"Private Event": Select this when and event is being set up specifically for one business. When you tick the box a text field will come up that you can start typing the business name into and when you see it come up select it from the list.

Once created all events will show up at the bottom of the page for the service, you can apply the tick box filter to show just the completed events (including all events that have reached their end date)

| LIQUE                                                                                                    |      |
|----------------------------------------------------------------------------------------------------|------|
| HOME Service Name Service example                                                                          |      |
| EDIT SERVICE<br>Registration Status                                                                        |      |
| VIEW FEEDBACK                                                                                              |      |
| Eligible For Subsidy                                                                                       |      |
| Description example service to create screen shots for the guidelines                                      |      |
| FHELP Description Registration                                                                             |      |
| CANCEL SERVICE                                                                                             |      |
| 21/11/2017 Service created                                                                                 |      |
| Registered 22/11/2017 Registration Granted                                                                 |      |
|                                                                                                    |      |
| Category Registrations                                                                                     |      |
| Service Fund Browider Statue Commande History                                                              |      |
| Category Fund Providen Status Comments Pristory                                                            |      |
| Business<br>Planning NZTE Registered 21/11/2017 New Registration Requested 22/11/2017 Registration Granted |      |
|                                                                                                    | 1    |
| Regions 🥑 Wellington                                                                                       |      |
|                                                                                                    |      |
| EVENTS                                                                                                    |      |
|                                                                                                    |      |
| Completed Events                                                                                           |      |
| APPLY FILTER                                                                                               |      |
|                                                                                                    |      |
| Reference 🗢 Location 🗢 Instructor 🗢 Starts 🗢 Ends 🗢 Ty                                                     | pe 🜲 |
| VIEW EG1234 Wellington RBP Guide Thursday, 22 March 2018 Friday, 30 March 2018 Course                      | e    |
|                                                                                                    |      |
|                                                                                                    |      |
|                                                                                                    |      |

# **Edit/Cancel Events**

If you need to edit or cancel events this can be done by viewing the service on the services page then clicking the "View" button next to the event

# EVENTS

| Complete | d Events    |            |              |                         |                       |        |
|----------|-------------|------------|--------------|-------------------------|-----------------------|--------|
|          |             | APP        | LY FILTER    |                         |                       |        |
|          | Reference 🔶 | Location 🔶 | Instructor 🔶 | Starts 🔶                | Ends 🔶                | Туре 🔶 |
| VIEW     | EG1234      | Wellington | RBP Guide    | Thursday, 22 March 2018 | Friday, 30 March 2018 | Course |

Then clinking either "Edit" or "Cancel Event"

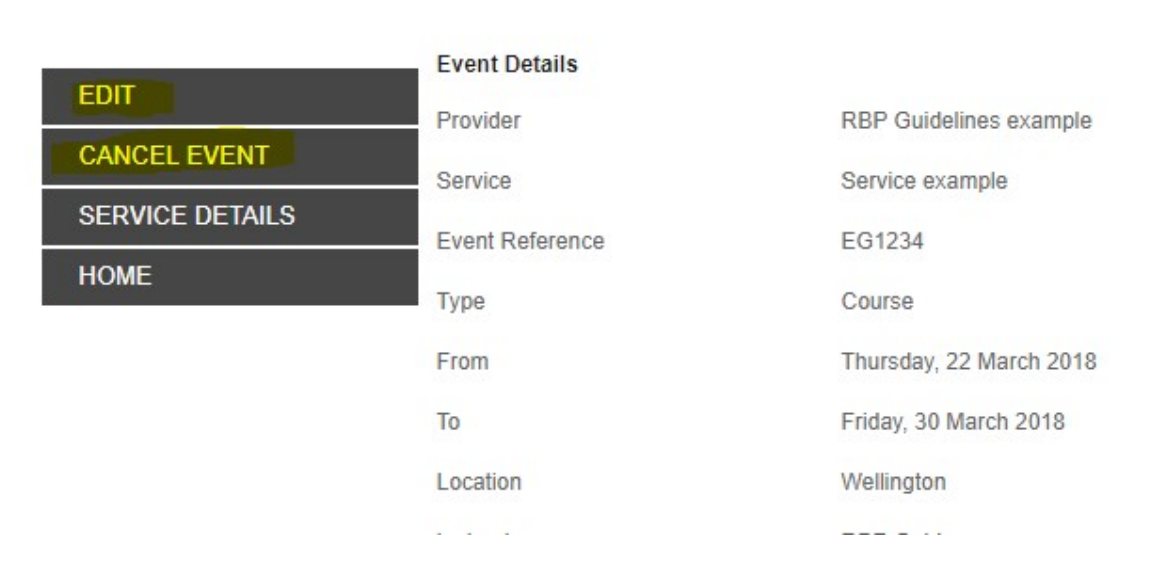

Note: Clicking the "Cancel Event" link will ask you to confirm that you wish to cancel the Event. Once cancelled an email is sent to any business owners booked on the Event.

## **SECTION 5 – BOOKINGS**

## **Confirming/Cancelling bookings**

When a service is booked by a business you will get a notification on your HOME page showing you have a booking that needs confirmation.

| Home     |                     |                    |                 |               |                                |                          |                            |   |
|----------|---------------------|--------------------|-----------------|---------------|--------------------------------|--------------------------|----------------------------|---|
|          | Bookings To Confirm |                    |                 |               |                                |                          |                            |   |
| HOME     |                     | Event Name         | Voucher<br>Code | Booking<br>ID | Date Booking Made              | Total Cost of<br>Service | Voucher Value<br>Allocated | l |
| BOOKINGS | CONFIRM             | Service<br>example | WLG2669         | 19237         | Wednesday, 22 November<br>2017 | \$500.00                 | \$250.00                   |   |
| VOUCHERS |                     |                    |                 |               |                                |                          |                            |   |

To confirm the booking, click "CONFIRM". This will send an email notification to the business (confirming the booking) and will update your HOME page.

# **Cancelling a Booking**

- 1. Click on the "Bookings" tab on the left hand menu. This will provide a list of ALL bookings paced by businesses on your events.
- 2. Search for a booking with the search field for "Business Name". Click on the VIEW button of the booking you want cancel

| Home | > | Му | Bookings |
|------|---|----|----------|
|------|---|----|----------|

| HOME             | Business Name | 8 C     |                           |           |                |                 |           |              |                       |
|------------------|---------------|---------|---------------------------|-----------|----------------|-----------------|-----------|--------------|-----------------------|
| SERVICES         |               |         |                           |           |                |                 |           |              |                       |
| BOOKINGS         |               |         | APP                       | LY FILTER |                |                 |           |              |                       |
| VOUCHERS         | Bus           | iness 🚖 | Contact Email             | Status 🖨  | Voucher Code 🔶 | Service Name 🔶  | Reference | Start Date 🚖 | Provider 🚖            |
| REPORTS          |               |         |                           |           |                |                 |           | Thursday 22  | RBP                   |
| PROVIDER DETAILS | VIEW Test     | for RBP | jacinda.swain@nzte.govt.r | z Pending | WLG2669        | Service example | EG1234    | March 2018   | Guidelines<br>example |
| USERS            |               |         |                           |           |                |                 |           |              |                       |
| MARKETPI ACE     | 17. A         |         |                           |           |                |                 |           |              |                       |

# 3. Click "Cancel this Booking".

| lome > Booking List > Bo | oking Details     |                 |
|--------------------------|-------------------|-----------------|
|                          | Booking           |                 |
| CANCEL THIS BOOKING      | Status            | Pending         |
| CONFIRM THIS BOOKING     | Business          | Test for RBP    |
| BACK TO LIST             | Service           | Service example |
|                          | Booking Reference |                 |

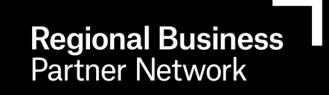

# **SECTION 6 – CLAIMING A VOUCHER**

The CLAIMS section will appear on your home page when an event a voucher is booked on has started. Home

| HOME             | No bookings are awaiting cont | firmation                   |                        |                                |                                     |
|------------------|-------------------------------|-----------------------------|------------------------|--------------------------------|-------------------------------------|
| SERVICES         |                               |                             |                        |                                |                                     |
| BOOKINGS         | Claims                        |                             |                        |                                |                                     |
| VOUCHERS         | HOW TO MAKE A CLAIM           | Fund Name                   | Total Voucher<br>Value | Vouchers Remaining To<br>Claim | # of Overdue Events to<br>Claim For |
| REPORTS          |                               | NZTE CDVS 2017-2018 - 17/18 | \$250.00               | \$250.00                       | 1                                   |
| PROVIDUR DETAILS | CLAIM VOUCHERS                |                             |                        |                                |                                     |
| USERS            | CLAIM HISTORY                 | 월<br>1                      |                        |                                |                                     |
|                  |                               |                             |                        |                                |                                     |

# Making a Claim

1. Select CLAIM VOUCHERS on your HOME page.

Home

| HOME             | Bookings To Confirm            | rmation                     |                        |                                |                                     |
|------------------|--------------------------------|-----------------------------|------------------------|--------------------------------|-------------------------------------|
| SERVICES         |                                |                             |                        |                                |                                     |
| BOOKINGS         | Claims                         |                             |                        |                                |                                     |
| VOUCHERS         | HOW TO MAKE A CLAIM            | Fund Name                   | Total Voucher<br>Value | Vouchers Remaining To<br>Claim | # of Overdue Events to<br>Claim For |
| REPORTS          |                                | NZTE CDVS 2017-2018 - 17/18 | \$250.00               | \$250.00                       | 1                                   |
| PROVIDER DETAILS | CLAIM VOUCHERS                 |                             |                        |                                |                                     |
| USERS            | CLAIM HISTORY                  |                             |                        |                                |                                     |
| MARKETPLACE      |                                |                             |                        |                                |                                     |
|                  | Services Pending Registration  | n                           |                        |                                |                                     |
|                  | No services are pending regist | ation                       |                        |                                |                                     |

- Enter the amount you are claiming. Note you can only claim for eligible cost of the service that has been delivered. The portion will depend on the Funding Scheme being used, i.e. 50% for the Management Capability Development Fund, 100% for the COVID-19 Business Advisory Fund.
- 3. If this is the final claim you will be making tick the "Full and Final Claim" box. Please do not tick this if you are making a part claim.

| HOWE TO MAKE A CLAIM | Bulk Co            | mpletion        |                                          |                 | Only select "Full & Final Claim?" If | /011 are r           | naking your l                 | Search       | vouche                    |
|----------------------|--------------------|-----------------|------------------------------------------|-----------------|--------------------------------------|----------------------|-------------------------------|--------------|---------------------------|
|                      | Event              | Business        | Fund                                     | Voucher<br>Code | Attendee/s                           | Did<br>not<br>attend | Remaining<br>Voucher<br>Value | Claim Amount | Full &<br>Final<br>Claim? |
|                      | Service<br>example | Test for<br>RBP | NZTE<br>CDVS<br>2017-<br>2018 -<br>17/18 | WLG2669         | J Swain                              |                      | \$250.00                      |              |                           |
|                      | -                  |                 |                                          |                 | 9                                    |                      |                               |              |                           |

Note:

- Attendee/s: This will show the names of the attendees initially booked on the event. Please update if a different person attended the event. You can edit the names as required
- **Did Not Attend:** If the attendee did not attend the event, please tick this box. NZTE will not pay for services when there is non attendance.
- Full & Final Claim: Do not check the "Full and Final Claim" box until the final training session has been completed. Claims can be made at the end of each month and this process should be followed until the event sessions are complete.
- 4. Click SAVE
- 5. The next screen will show a warning message, ensuring that you are happy to complete a claim. Claims should only be made when you have received the client's share of the payment for the training.

| HOME                | 11                 |                                        |                                |                                                                                                    |            |                      | Search             |                 |
|---------------------|--------------------|----------------------------------------|--------------------------------|----------------------------------------------------------------------------------------------------|------------|----------------------|--------------------|-----------------|
| HOW TO MAKE A CLAIM | Bulk Co            | mpletion                               |                                |                                                                                                    |            |                      |                    |                 |
|                     |                    |                                        | 11                             | Only select "Full & Final Claim?" #                                                                            | you are i  | making your          | final claim on the | e voucher       |
|                     | Event              | Business                               | Fund                           | Claim Vouchers?                                                                                                | Did<br>not | Remaining<br>Voucher | Claim Amount       | Full &<br>Final |
|                     | -                  |                                        | 100                            | Warning - selecting "Did not attend" or "Full & Final                                                          | attend     | Value                |                    | Claim?          |
|                     |                    | vice Test for CC<br>mple RBP 20<br>17/ | NZTE                           | payment if attendees have paid their contribution.<br>Only claims displayed on this page will be<br>processed. | × 52       | \$250.00             |                    |                 |
|                     | Service<br>example |                                        | CDVS<br>2017-<br>2018<br>17/18 |                                                                                                    |            |                      | 250                |                 |
|                     |                    |                                        |                                | Submit Claims Cancel                                                                                           |            |                      |                    |                 |
|                     |                    |                                        |                                |                                                                                                    |            |                      |                    |                 |
|                     |                    |                                        |                                | SAVE CANCEL                                                                                                    |            |                      |                    |                 |

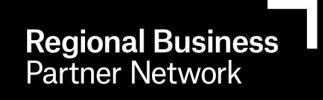

5. Once a claim is entered into the regional business partners.co.nz website you will need to generate an invoice from your own invoicing system. The invoice will need to be addressed to:

NZTE PO Box 2878 Wellington, 6140

Invoices should be emailed to trainingproviders@nzte.govt.nz

## The following information must be included in the Invoice:

- Voucher Code
- Name of the business receiving the training
- Name of the service you delivered to the business
- The net amount you are claiming against the voucher

Multiple vouchers can be invoiced for on one invoice. It is preferred that you only send one invoice to NZTE each month covering all voucher claims for the month.

NZTE does pay the GST relating to the amount of the voucher so please include GST in your invoice.

# All invoices are aimed to be paid before the 20th of the month following receipt.

## SECTION 7 – FEEDBACK & REPORTS

Once a business has completed their service, they will be sent an automated email requesting feedback on the training service and the degree that the service added value to their business.

The feedback ratings will be visible in the Marketplace for other businesses to see and you can also review them by clicking on Service Details and selecting the "Feedback" link or running the feedback report.

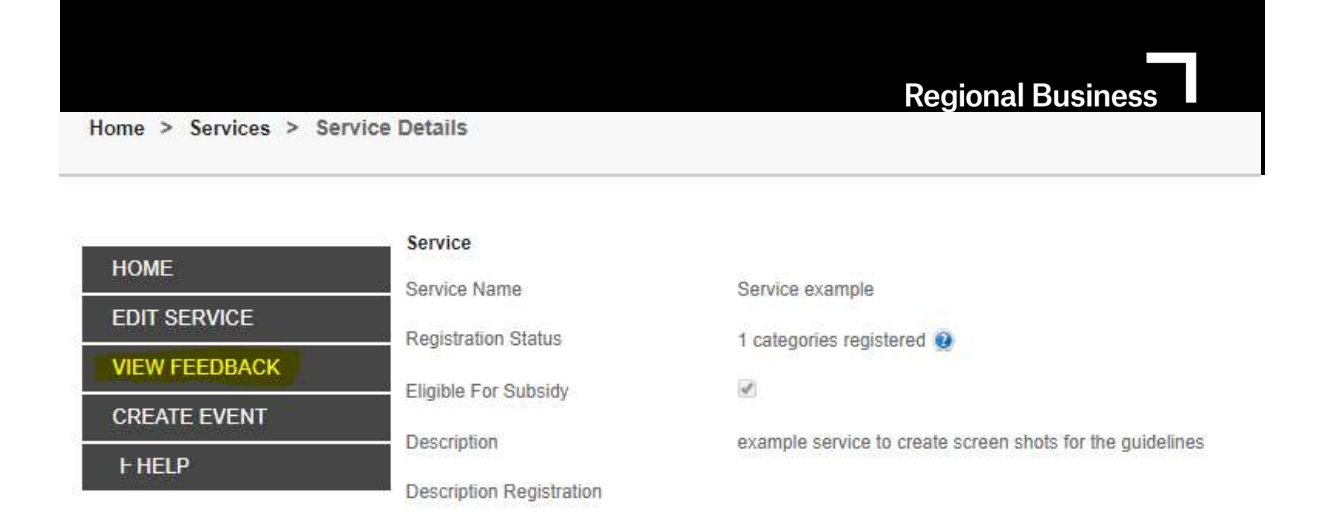

# Reports

Clicking on the REPORTS tab from your HOME page will allow you to see three reports which you are able to run.

Home > Reports

| HOME             | Services Report |
|------------------|-----------------|
| SERVICES         | Vouchers Report |
| BOOKINGS         | Feedback Report |
| VOUCHERS         |                 |
| REPORTS          |                 |
| PROVIDER DETAILS |                 |
| USERS            |                 |
| MARKETPLACE      |                 |